# Radio Systems, Inc. CT-2002 Clock/Timer Manual

# For Models:

CT-2002 Desktop

CT-2002 Thin

CT-2002 2"

CT-2002 4"

CT-2002 Console

CT-2002 Desktop Master

CT-2002 2" Master

CT-2002 Desktop GPS

CT-2002 2" GPS

# \*Updated JANUARY 2007

Applies to units with software versions CT-2007

Includes Remote Control Enhancements & New Daylight Savings Time Schedule

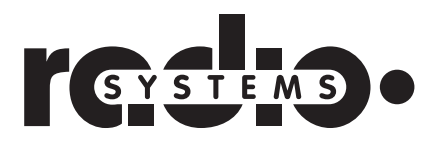

# Contents

| Gen   | eral Description                      |
|-------|---------------------------------------|
|       | Models4                               |
|       | Options4                              |
| Gen   | eral Operating Instructions           |
|       | Clock/Timer (Mode) Select5            |
|       | To Set the Clock5                     |
|       | To Use the Up Timer5                  |
|       | To Utilize as Slave Clock Display6    |
|       | To Utilize as Slave Timer Display7    |
|       | Time-of-Day Offset8                   |
| Infra | ared Remote Control                   |
|       | Up Timing9                            |
|       | Down Timing9                          |
|       | Storing Down Times9                   |
|       | Recalling Stored Down Times10         |
|       | On Power Up10                         |
|       | Time-of-Day Set10                     |
|       | Setting to Slave Display10            |
|       | Setup Functions11                     |
|       | Infrared Remote Control Diagram13     |
| Mas   | ter Driver                            |
|       | Additional Operating Instructions14   |
|       | To Set the Time (on clock power up)14 |
|       | To Adjust the Time14                  |
|       | Battery Lamp14                        |
|       | 12/24 Hour Operation15                |
| GPS   | Driver                                |
|       | Additional Operating Instructions16   |
|       |                                       |

| Additional Operating Instructions | 16 |
|-----------------------------------|----|
| Setup Programming                 | 16 |
| Top-of-Hour Closure               | 16 |
| Connections and Installation      | 16 |
| Operation                         | 17 |
| GPS Error Codes                   | 17 |

| Analog Clock Connection and Use                                                                |
|------------------------------------------------------------------------------------------------|
| Initial Time-of-Day Set18                                                                      |
| To Adjust Analog Clock Time                                                                    |
| (using a CT-2002 Master or GPS Driver)19                                                       |
|                                                                                                |
| Viring and Programming Diagrams                                                                |
| Remote Connections to the CT-2002 Clock/Timer20                                                |
| Analog Clock Connections to CT-2002 GPS and Master Models21                                    |
| Serial Time-of-Day Connections from CT-2002 GPS or Master Models22                             |
| Serial Clock Timer Connections between CT-2002 Stand Alone Models 23 Using RJ-45 Patch Cords   |
| Serial Clock Timer Connections between CT-2002 Stand Alone Models 24 Using Twisted Pair Wiring |
| GPS Antenna Wiring Diagrams25                                                                  |
| CT-2002 GPS Dip Switch Settings Diagram26                                                      |
|                                                                                                |

#### Policies

| Warranty            | 27 |
|---------------------|----|
| Repair Policy       |    |
| Return Instructions |    |

# **General Description**

The CT-2002 series of digital clock/timers is a family of timing displays, a master driver and a GPS driver.

## Models

| All Display Models:  | Will accept serial Time-of-Day and timer data in<br>Radio Systems format, or Time-of-Day (only) data in<br>SMPTE format. Provides up-timing as standard and<br>down-timing with the optional IR remote control.<br>Each display model (with 2005 software) will output<br>serial data for Time-of-Day in Radio Systems format. |
|----------------------|----------------------------------------------------------------------------------------------------|
| CT-2002 Desktop      | 4" deep x 3" high Desktop clock/up-down timer with $3/4$ " LED displays which functions as a stand alone or slave time of day display with wired remote control.                                                                                                    |
| CT-2002 Thin         | 1" deep x 3" high "stick-on" clock/timer with 3/4"<br>LED displays featuring the same functions as the<br>desktop unit, but in a smaller profile cabinet.                                                                                                    |
| CT-2002 2"           | 2" deep x 5" high clock/timer display with 2" high<br>LED display and the same features set as the<br>"desktop" and "thin" units.                                                                                                    |
| CT-2002 4″           | 2" deep x 5" high clock/timer display with 4" high<br>LED display and the same features set as the<br>"desktop" and "thin" units.                                                                                                    |
| Master & GPS Models: | Provide up-timing and output serial Time-of-Day data<br>in Radio Systems format.                                                                                                    |

## Options

| Infra-Red Remote Control | Required for down timing and internal setup func-<br>tions. Also provides clock operation, Time-of-Day Set<br>and up-timer functions (for display units only.) |
|--------------------------|----------------------------------------------------------------------------------------------------|
| AC12 Analog Clock        | Wall-mount 12" analog impulse driven clock                                                                                                    |
| RS-485 Convertor         | Installs in-line between the GPS satellite antenna and clock/receiver. Required for cable runs in excess of 150'.                                              |

## **General Operating Instructions**

# For all non GPS or master units (applies to units utilized in stand-alone and slave display capacities.)

Time-of-Day Set Up and Up-Timer functions can be controlled by the front panel buttons or the wired remote control. However, the IR Remote Control must be used for entering down times and internal setup functions.

## Front Panel or Wired Remote Operation

#### Clock/Timer (Mode) Select

All CT-2002 units operate as both clocks and timers. Switch between modes by pressing the MODE button on the front of the unit. The front panel LED's will light to indicate the mode selected.

Note that on the CT-2002 large wall display models, the mode switch is available on the remote control only. The fourth front panel switch is used to put the clock into the set mode.

#### To Set the Clock:

**Note:** If Serial Time of Day is supplied to the CT-2002 (slave mode), it will not be possible to enter the Time-of-Day set mode. Setting the time-of-day can either be done at the master unit or the displayed hours can be offset via the IR Remote Control.

- 1. Press the mode button to select the Time-of-Day display. The Clock LED will illuminate.
- (Desktop and Thin models) press and hold the STOP and START buttons. The Set Led will illuminate.
  (Large models) - press the SET button. The Set Led will illuminate.
- 3. Display resets to 12:00:00
- 4. Press the STOP button to advance the hours. Press the RESET button to advance the minutes (note seconds are not setable and remain at :00).
- 5. Start the clock at the top of the minute by pressing the START button. The Set Led will extinguish.

#### To Use the Up Timer:

#### (To utilize as a Down-TImer consult IR Remote Control Instructions page 8)

- 1. Press the Mode Button to select the timer display. The Timer Led will illuminate.
- 2. Press the START button to start timing.
- 3. Press the STOP button to stop timing.
- 4. Press the RESET button to return the display to 00:00.

#### **Slaved Displays**

#### To Utilize as a Slaved Clock Display (CT-2002 Display units only):

- 1. Consult page 10 for setup functions to select either RS or SMPTE sync format.
- 2. Provide serial data to the unit. Choices of serail data are SMPTE time code and Radio Systems Time-of-Day data from CT-2002 GPS or CT-2002 Master units. In addition a CT-2002 display unit can be used to provide Time-of-Day and Timer data in the Radio Systems format. To connect to slave Time-of-Day displays only, wire only the serial data input terminals in parallel (use either the terminal strip or RJ-45 connectors—see the connections diagram on page 22).
- 3. The "SYNC" front panel LED will light and the time-of-day will immediately conform to the master unit readout.
- 4. Time-of-Day setting is now no longer available on this slave display. Time-of-Day setting must be made to the unit providing the serial Time-of-Day data.
- 5. If the data link is lost, the clock will revert to stand-alone local operation and the "data" lamp will extinguish.
- 6. Local timer functions continue to be available as described on the preceding page.
- 7. The minutes and seconds may be offset from the top of hour input closure. See manual section "Time-of-Day Offset on page 8 and "IR Remote control" section.
- 8. The hour, minutes and seconds may be offset from the upstream time-of-day serial data via the infra-red remote control. See manual section "Time-of-Day Offset on page 8 and "IR Remote control" section.

Note: software/hardware kit is available (Radio Systems part # 16117) to update Windows PC clocks from your CT-2002 serial data stream

#### To Utilize as a Slaved Timer Display as well as a slaved clock display. (CT-2002 Display units only):

- 1. Consult page 11 for Setup function programming, and choose selection 3 option "RS2" for slave timer operation.
- 2. Provide serial data from any CT-2002 display unit whose timer display you want to slave. Connect the serial data **output** terminals of the up-stream CT-2002 display to the serial data **input** terminals of the slave display. Use either terminal strip or RJ-45 connectivity (consult wiring diagram on page 22.)
- 3. Place the slave display in the clock mode and confirm that the "SYNC" front panel LED on the slave display is lit and theat the slave displays shows the Time-of-Day from the up-stream unit.
- 4. In the "Clock" mode, the time-of-day on the slave display will now conform to the up-stream stand alone display (regardless of what mode is being displayed on the stand-alone upstream display.)
- 5. Place the slave display in the timer mode and press the "MEM 6" button on the IR remote control. Confirm that the sync LED on the slave lights and that the slave display shows the timer data from the up-stream display unit.
- 6. To return the slave display to none-slaving timer (stand-alone) functionality, press the "RESET" button on the IR remote control with the slave display in the timer mode. The "SYNC" LED will extinguish and the timer display will reset to 00:00, allowing local (IR and parallel) timer control.
- 7. To return to slave timer operation, push the "MEM 6" button on the IR remote control with the slave display in the timer mode. The "SYNC" LED will (re)illuminate and the display will conform to the up-stream stand-alone timer display.
- 8. Additional timers "downstream" from this slave timer may be wired to slave to this timers display, or function as Time-of-Day displays and independent stand-alone timer displays. Consult the wiring diagram on page 23 (RJ-45 patch cord wiring) or 24 (twisted pair wiring) for specific wiring configurations.

#### Wired Remote Control

All front panel controls are available on the rear barrier strip connector.

Contacts are momentary / pull-to-ground.

See attached wiring diagram for connections - page 20.

### Time of Day Display Offset

- The time of day displayed on CT2002 displays slaved from upstream GPS or Master clocks or triggered by top-of-hour input closures can be offset by any amount of seconds, minutes, or hours. Typical applications of r such an offset:
  - Network Top-of-hour pulses sent early (seconds before the actual top-of-hour)
  - Stations running in full obsentity delay
  - HD station transmission delay
  - Time zone multi clock displays

#### To offset closure reset:

Use the infrared remote control option 10 position to enter the minutes and or seconds desired to be displayed when the top of hour closure is received.

- Note that hours displayed will not be affected.
- Note that top-of-hour is only active prior to and after the hour (to avoid false triggers at other times).
- See manual page 12 for programming instructions.

#### To offset serial time input from and upstream GPS or Master clock in the serial chain (RS serial time code or SMTPE time code allowed):

Use the infra red remote control to input hours to be added to time of day serial data (option 4), or minutes and or seconds to be added to the time of day serial data (option 11).

- Note that offsets are always **added** to the stream. For example:
  - To offset plus 1 hour, 10 seconds set option 4 for 01 and option 11 for 00:04
  - To offset minus 8 seconds set option 4 for 23 and option 11 for 00:52

## Infra Red Remote Control

(CT-2002 Display units only)

## **Up Timing**

1 Press the Timer Button to place the CT-2002into the Timer Mode. The Timer Led will illuminate.

(If the "Down" LED is illuminated, press the Reset Button. It may require two presses.)

- 2. Press the Start Button to start up timing.
- 3. Press the Stop Button to stop up timing.
- 4. Press the Start Button to resume up timing.
- 5. Press the Reset Button to clear the display.

#### **Down Timing**

- 1. Press the Timer Button. The Timer Led will illuminate.
- 2. Using the numeric keypad, enter a down time. The Set Led and Down Led will illuminate. Hours can be from 00 to 99, minutes from 00 to 59 and seconds from 00 to 59. Erroneous entries can be overwritten or the Reset Button can be used to zero the display. An invalid time such as 12:60:00 will be cleared when the Start Button is pressed.
- 3. Press the Start Button to begin down timing. (The down timer can be set to either stop at zero or continue to count negative. See IR Remote Setup Functions see page 10.)
- 4. Press the Stop Button to stop down timing.
- 5. Press the Start Button to resume down timing.
- 6. Press the Reset Button once to recall the entered down time. Repeat steps 3 through 6 as desired.
- 7. Press the Reset Button two times to exit the down mode (and to clear the display and return to up timing mode).

#### **Storing Down Times**

The IR Remote Control can be used to store up to six down times. These times are saved when power is removed from the CT-2002.

- 1. Press the Timer Button. The Timer Led will illuminate.
- 2. Using the numeric keypad, enter a down time. The Set Led and Down Led will illuminate. Hours may be from 00 to 99, minutes from 00 to 59, and seconds from 00 to 59. Erroneous entries can be overwritten or the Reset button can be used to zero the display.
- 3. Press one of the Store Buttons. If the time entered was valid, the display will momentarily flash, the Set Led will extinguish and the down time will be stored. In addition, the entered down time will remain on the display and the Down Led will remain illuminated. However, an invalid time (such as 12:60:00) will be cleared when a Store Button is pressed. In addition, the CT-2002 will return to the Up Timer Mode.
- 4. Repeat steps 2 and 3 as desired.

#### **Recalling Stored Down Times**

Previously stored down times in locations MEM1 thru MEM6 may be recalled either with the IR remote control or via the wired remote control. See connection diagram page 19.

- 1. Press the Timer Button. The Timer Led will illuminate.
- 2. Press one of the Store Buttons.
- 3. The stored down time will appear on the display. The Down Led will illuminate.
- 4. Press the Start Button to begin down timing.
- 5. Press the Stop Button to stop down timing.
- 6. Press the Start Button to resume down timing.
- 7. Press the Reset Button once to recall the selected down time. Repeat steps 3 through 6 as desired.
- 8. Press the Reset Button two times to exit the down mode (return to up timing mode) and clear the display.

#### **On Power up**

- 1. Units always power up into the time-of-day mode.
- 2. If serial data (RS or SMPTE) is supplied (and the correct mode was pre-selected with the IR Remote Control), then the serially supplied time will display.
- 3. The clock must be set when using the internal clock base.

#### Time-of-Day set

The CT-2002 will not enter the Time-of-Day set mode if serial time of day is being supplied by a master clock or GPS system. However, the displayed time may be offset up to 23 hours, (see IR Remote Setup Functions - page 10).

- 1. Press the Clock Mode Button to put the CT-2002 into the Clock Mode. The Clock Led will illuminate.
- 2. Press the Time-of-Day set button. The Set Led will illuminate.
- 3. Using the numeric keypad on the IR Remote Control enter the correct time. The display will advance to the next digit only if a valid time has been entered. In the event of an erroneous entry, press the Time-of-Day set button to start over.
- 4. Press start at the correct moment.

#### Setting the Timer to Act as a Slave Display

Timers can be wired to slave the display of an upstream timer. Consult wiring diagram on page 22 for details.

- 1. When in timer mode, press the MEM 6 button on the IR remote control. The "SYNC" LED will illuminate and the timer will display the upstream time (the slave display must be receiving timer data from and up-stream timer, and RS2 must be selected in IR setup option three.)
- 2. Press the Reset Button "when in timer mode" to force the timer to operate as a local up/down timer. The "SYNC" LED will extinguish and the timer display will reset to 00:00. Operate the timer as usual.
- 3. Press the "MEM 6" button on the IR Remote Control to revert to slave timer readout.

#### **Setup Functions**

| The IR Remote Control is used to set var | ious functions of the CT-2002. With the      |
|------------------------------------------|----------------------------------------------|
| exception of "IR Remote Disable" t       | hese selections are stored if power is lost. |

- 1. Press the Program Button. The "PGM" Led will illuminate. Repeatedly pressing the Setup Button will step the CT-2002 through the 10 menu choices.
- 2. The selections are changed either by pressing the "Clock" set button or using the numeric keypad.
- 3. The Setup Mode is exited (and the selections are stored) by pressing either the Clock Button or the Timer Button.
- 4. For a confidence check that your programming changes have been made and stored, cycle thru the setup functions without making any more changes to check that your entries "stuck". Then press clock or timer to exist.
- 12/24 hour clock operation. Press the "Clock" set Option 1: button to toggle between 12 and 24 hour operation. Option 2: **Down timer stop at zero or count negative.** Press the Time-of-Day set button to toggle between hold at 0 and go negative. Option 3: Serial time of day format. Press the "Clock" set button to toggle between Radio Systems-1 (rS1) format, Radio Systems-2 (rS2) format and SMPTE (SP) format . "SMPTE" enable the serial input to read standard SMPTE format (no drop frame). "rS1" enables the serial inputs to read Radio Systems serial time of day format as generated by Radio Systems' GPS, Master, and stand-alone clocks. "rS2" enables the serial inputs to read Radio Systems serial time of day format as well as upstream timer displays. Note that in this mode, the "Mem 6" and RESET keys on the IR Remote control is retasked to allow switching between slave and local timer functions. Option 4: Serial time of day hour offset. Press the "Clock" set button to select from 00 to 23 hour added to the serial time of day data. Use option 11 to input minutes and seconds added. Option 5: **IR Remote Functionality**. Press the "Clock" set button to toggle between full functionality (iron), program defeat (irPr), and no remote (irno). In program defeat (irPr) the setup functions are locked out. When AC power is toggled off and on, the remote returns to full functionality. In no remote (irno) all remote functions are ignored. When AC power is toggled off and on, the remote returns to full functionality. Use this function if there is more than one clock in use in the same room.

| Option 6:  | <b>Time compare 1.</b> Use the numeric keypad to enter the minutes and seconds of the time compare. Time between 00:00 and 59:59 must be entered. When the minutes and seconds of the time of day are equal to the time compare stored, the matching open collector wired remote will activate.                       |
|------------|----------------------------------------------------------------------------------------------------|
| Option 7:  | Time compare 2. See "option 6" above.                                                                                                    |
| Option 8:  | Time compare 3. See "option 6" above.                                                                                                    |
| Option 9:  | Time compare 4. See "option 6" above.                                                                                                    |
| Option 10: | <b>Top of Hour Reset Offset.</b> A wired remote input is available for top of hour reset. The default operation is to reset the time-of-day to 00 min's. & 00 sec's.                                                                                                    |
|            | (minutes and seconds). When the displayed time of day is<br>within a $\pm 5$ minute window of the stored top of hour time<br>and the wired remote input is activated, the displayed<br>time will be replaced by the stored top of hour time. (This<br>function active for stand-alone time-of-day operation<br>only.) |
| Option 11: | Serial time of day minutes and seconds offset. Use the numeric keypad to enter the minutes and seconds desired to be added to the serial time of day data. Use option 4 to input hours to be added.                                                                                                    |

When Up-Timing:

## **CT-2002 InfraRed Remote Control**

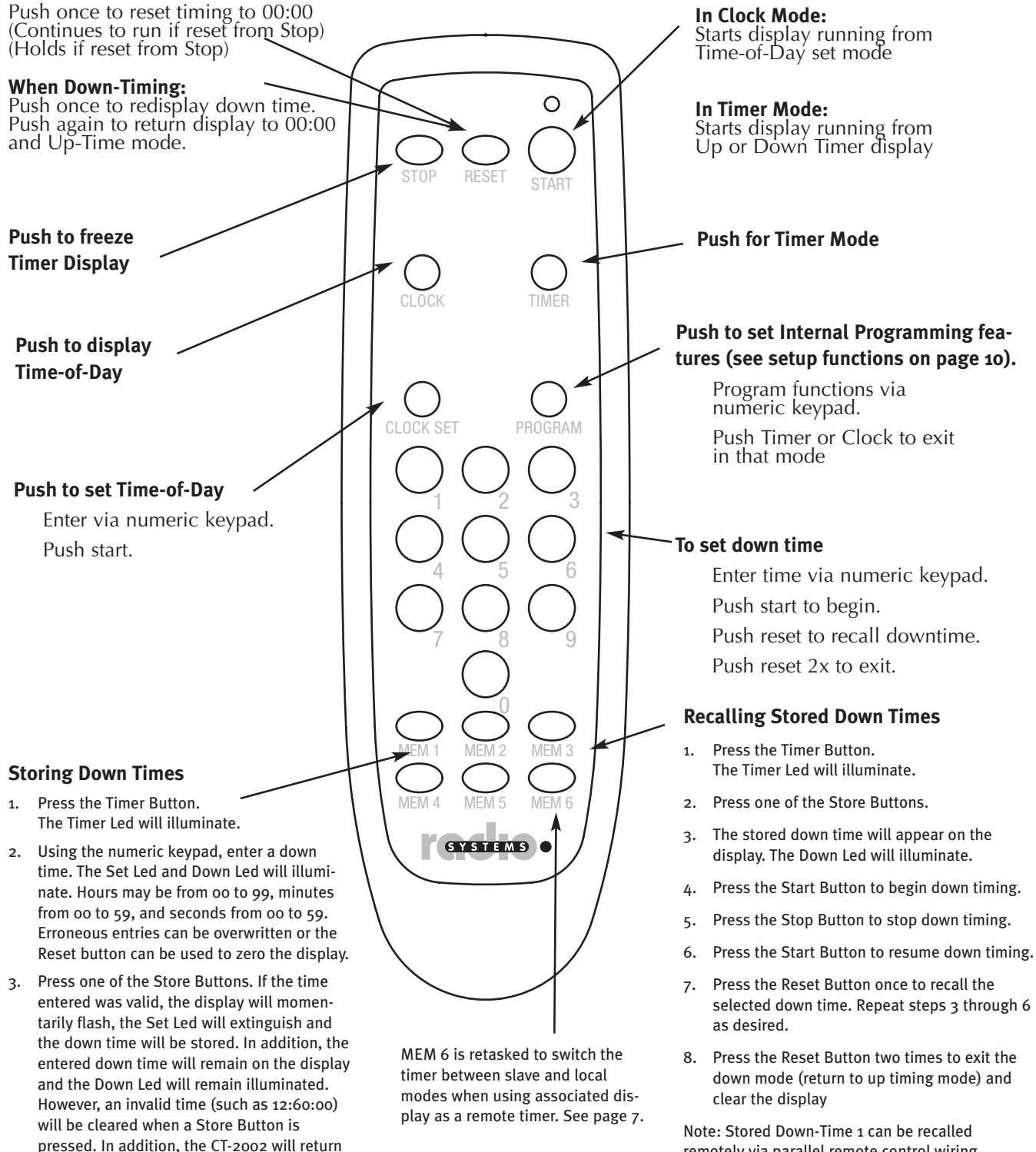

remotely via parallel remote control wiring. See illustration page 19.

4. Repeat steps 2 and 3 as desired.

to the Up Timer Mode.

# Master Driver Additional Operating Instructions

(For units equipped with the optional master driver board)

#### To Set the Time (on clock power up)

- 1. Clock will power up in the set mode at 12:00:00. The display will be frozen.
- 2. Press the STOP button to advance hours. Press the RESET button to advance minutes. (Seconds cannot be adjusted.)
- 3. At the top of the minute exactly, press START.

## To Adjust the Time (on running clock)

1. Desktop models - press and hold the STOP and START buttons.

Large models - press the set button.

2. The display will flash

| To adjust the time | Press and release the STOP button to add one second.<br>Press and hold the STOP button to add one hour.<br>Press and release the RESET button to lose one second.<br>Press and hold the RESET button to lose one hour. |
|--------------------|----------------------------------------------------------------------------------------------------|
| To reset the time  | Press mode (this must be done prior to adjusting the time).<br>Display will reset to 12:00:00 and freeze.<br>Press the STOP button to advance hours.<br>Press the RESET button to advance the minutes.                 |

3. Press START to resume normal operation

#### **Battery Lamp**

The front panel battery lamp will light when the internal 9V backup battery needs to be replaced.

Note - in the event of a power failure, the battery backs up timer memory only. The display will not illuminate a during power failure.

## 12/24 Hour Operation

The CT-2002 Master driver unit can be user programmed for 12 or 24 hours (military) operation, by changing an internal jumper.

Units are shipped from the factory in the 12 hour mode.

To change to 24 hour operation, consult the corresponding parts layout diagram for CT-2002 Master driver and locate jumper JU-1.

For 12-hour operation, remove the jumper from the single jumper pin and insert it so that it connects the two jumper pins together. The clock must be powered off and on for the mode change to take effect.

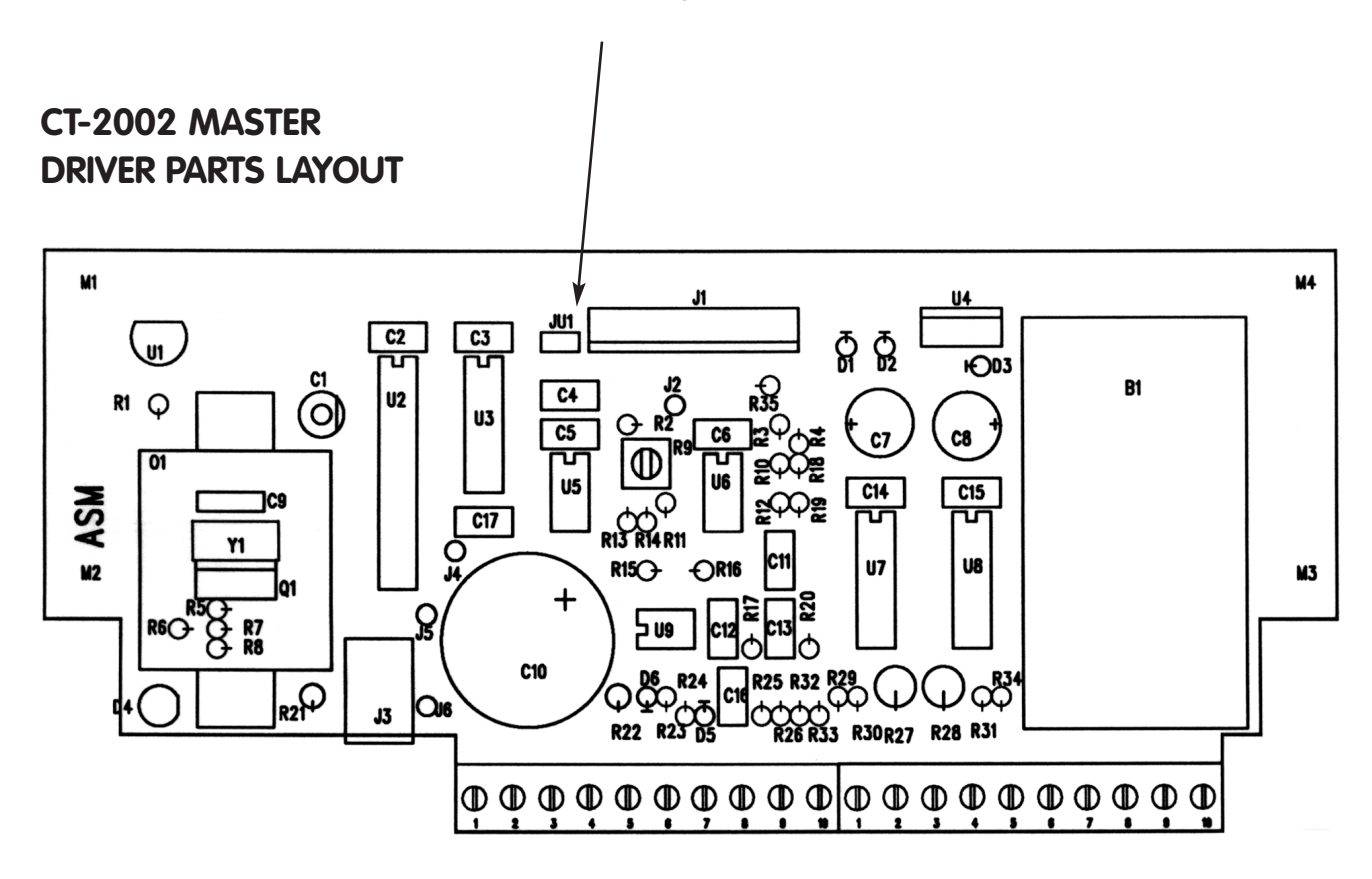

# GPS Driver Additional Operating Instructions

#### Setup Programming

Refer to the dip-switch setting diagram on page 23 to program the hour offset from GMT for your time zone, to enable the automatic daylight savings time setting, and to enable 12 or 24 hour operation.

Note that the unit is shipped with the factory default setting of Eastern Time Zone (5 hours behind GMT), auto daylight savings time switch-over and 12-hour operation.

The analog clock dip-switch (switch #1) causes the display to flash after recovery from a satellite signal loss as an operator indication that your analog clocks have lost time and must be reset. (Digital clocks connected to the GPS Master driver will automatically update.) After adjusting the time on the analog clock (see analog clock operation), push the start button to cease flashing and resume normal display. Factory default for this feature is "off".

#### **Top-of-Hour Closure**

GPS Master driver units (on 2", 4" and desktop) provide a top-of-hour closure available as a C-form relay closure for 250 ms, occurring at the top of each hour. The C-form contacts are available on the rear remote control barrier strip connector on pins 15 and 16 (last two terminals on the strip). See Remote Connection diagram p19 of this manual for connections.

#### **Connections and Installation**

- 1. Mount the antenna on a roof or window ledge with a clear view of the sky. Avoid areas directly under microwave antenna paths, or near dense foliage.
- 2. The antenna plugs into the clock/receiver via a pre-installed RJ-45 telephone style connector. Up to 150' of four conductor shielded cable may installed between the antenna and the receiver. This cable may be user provided, or a pre-assembled 150' or 250' extension cable is available from Radio Systems. Please note that for any cable run in excess of 150', in-line balancing RS-485 convertor amplifiers, available from Radio Systems, must be installed. For wiring specifications, see the attached antenna wiring detail on page 23.

#### Operation

- 1. After all connections are made, apply power. The unit will take from 1 to 15 minutes to acquire the satellite data. During this initial acquisition period, and during any subsequent periods of satellite data loss, the GPS Master unit will display one of 5 error codes. These codes and their meanings are listed below.
- 2. After acquisition, the true time will display and will be serially relayed to any digital display units "downstream". If data is lost at any time in the future, downstream display "data" lamps will extinguish, but these clocks will continue to run on their internal time base. On satellite reacquisition, the time will be updated, and the "data" lamps re-illuminated.
- 3. Front panel master GPS controls cannot be used to set or change the digitally displayed time-of-day, but the time mode may be used to adjust the time on any analog clocks connected, and the START, STOP and RESET switches may be used in the timer mode. See the "Analog Clock Connection and Use" section for operating details.

## **GPS Error Codes**

These two digit error codes will display in the GPS Master readout in the center two digits on unit turn-on (pre-satellite acquisition) and during any data outage.

| Error Code                              | 1-Pulse Per Second | Serial Data | Data |
|-----------------------------------------|--------------------|-------------|------|
| 01 (1 PPS line broken)                  | not present        | present     | okay |
| 02 (satellite acquisition lost)         | present            | present     | bad  |
| 03 (fire-up status - first 1 to 15 minu | utes) not present  | present     | bad  |
| 04 (corrupted serial data output)       | present            | not present | bad  |
| 05 (no antenna connection)              | not present        | not present | bad  |

## Analog Clock Connection and Use

Up to 10 Radio Systems AC-12 analog clocks can be directly connected to any CT-2002 Master or GPS driver board. If more than 10 clocks are to be utilized, they may be connected via the AMD-1 analog clock driver. Analog clocks connected to the GPS Master driver will automatically be updated for Daylight Savings Time and Standard Time. Clocks wire via a 3-wire cable, and can be connected in a "home-run" or "round-robin" wiring array to the driver.

To connect analog clocks to a CT-2002 Master unit, consult the "Connections to the CT-2002 Clock/Timer" diagram for wiring instructions. To connect analog clocks to a CT-2002 GPS unit directly or with an AMD-1 booster driver in-line, consult "Connections to the CT-2002 GPS Driver" diagram on page 23.

#### Initial Time-of-Day setting

- 1. Set your CT-2002 Master or GPS unit to the correct time. Press Stop/Start till display blinks. Then press mode button 12:00:00 is displayed. This is the "Set" position.
- 2. Set digital clock to future time that all analog clocks are going to be set to. Stop=Hours. Reset=Minutes. **Do Not Start Clock At This Time.**
- 3. Connect the analog clock and start it running (if it has not started on its own) by pushing the STOP/START button on the rear of the analog clock.
- 4. Stop the second hand exactly as it rests on the "12" by pushing the STOP/START button on the rear of the analog clock again.
- 5. Set the hour and minute hand for a time several minutes ahead. Save time set on frozen digital clock.
- 6. Repeat this process for any additional clocks in the system, setting all clocks for exactly the same time.
- When the digital display reads exactly the time of day set on the analog clocks, push the START button on the CT-2002 Master, GPS Master, or AMD-1 Master driver unit being utilized in your system. All clocks should start and run together.

#### To Adjust The Analog Clock Time (using a CT-2002 Master or GPS Driver)

- 1. Put the Master in set mode by pressing and holding the START and STOP buttons together for 3 seconds. The digital display will flash.
- 2. To add a second, push and release the STOP button. To subtract a second, push and release the RESET button.
- 3. To add an hour (for Daylight Savings Time) push and hold the STOP button for 3 seconds. The analog clocks will run at double speed for exactly 1 hour. To subtract an hour (for Standard Time) push and hold the RESET button for 3 seconds. The analog clocks will stop running for exactly 1 hour, then start again.
- 4. Push the START button to resume normal digital clock operation.

#### Notes:

- 1. Adjustments made via the CT-2002 Master driver will effect any digital clocks downstream.
- 2. On systems that utilize the AMD-1 analog clock driver, all time adjustments should be made via this unit. Consult the AMD-1 manual for adjustment instructions.
- 3. Daylight Savings and Standard Time adjustments are made automatically to all digital and analog clocks connected to the GPS Master driver. The user must manually initiate these functions if no GPS receiver is utilized.

## Remote Control Connections to CT-2002 Clock/Timer Models

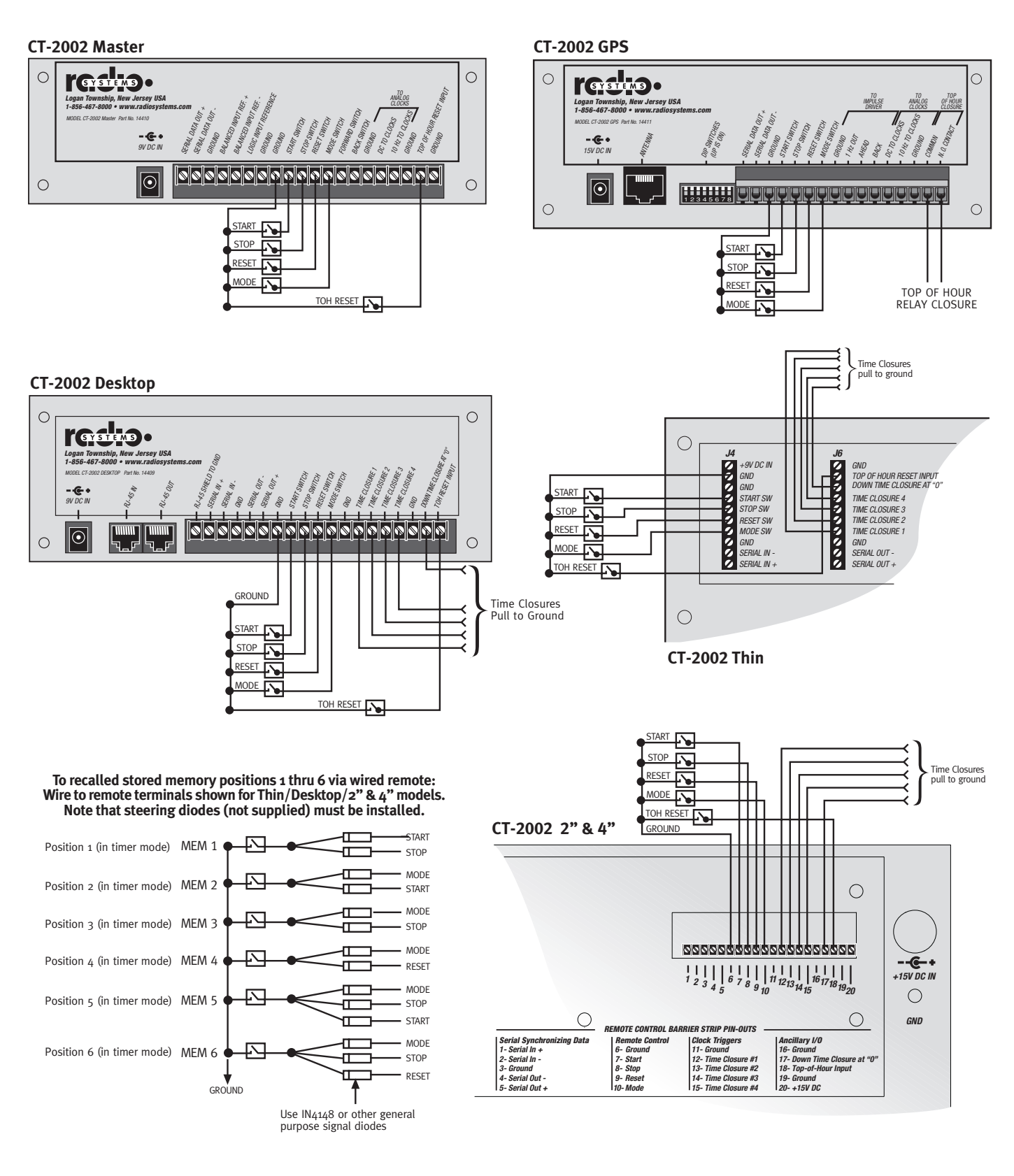

## Analog Clock Connections to CT-2002 GPS and Master Models

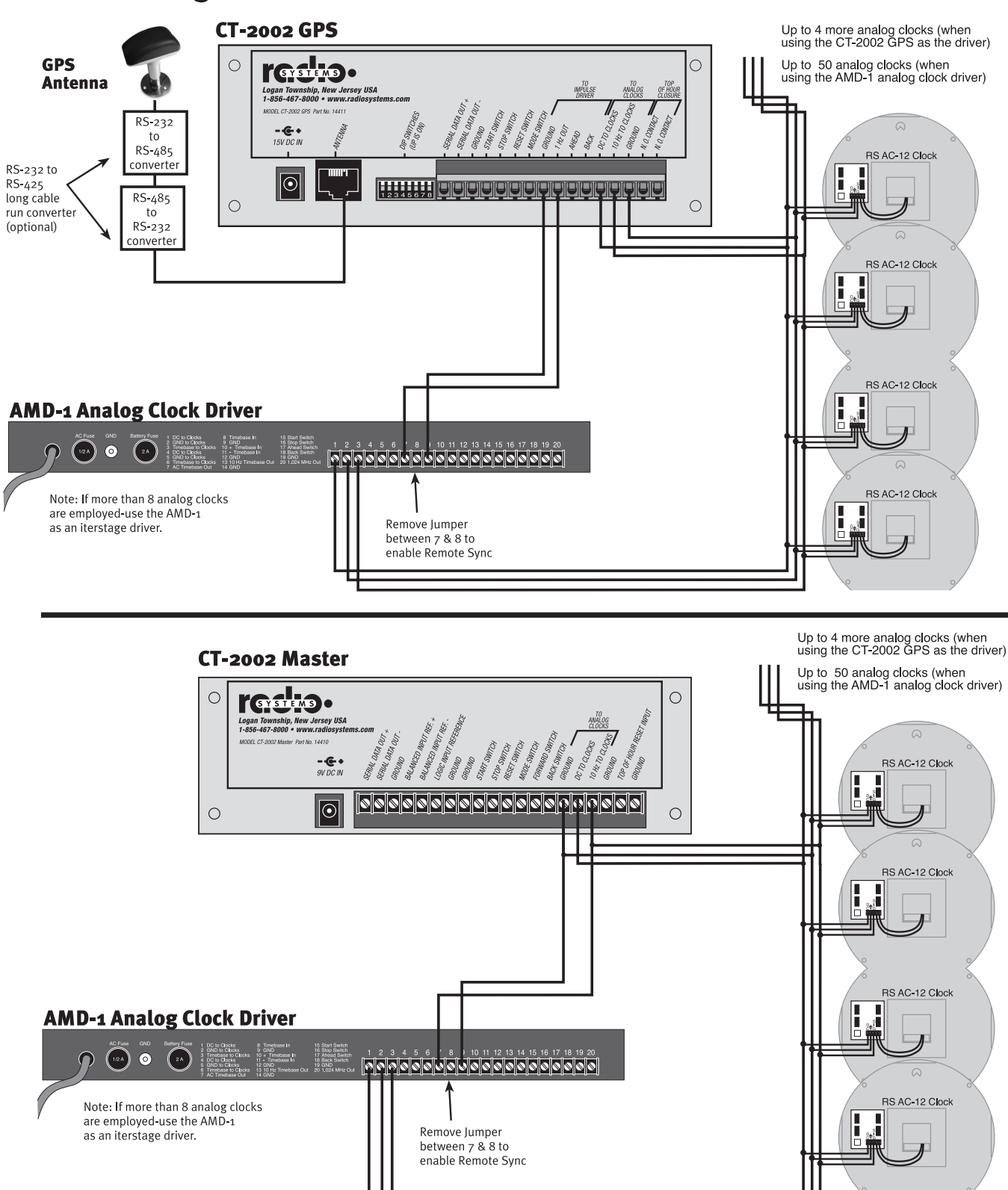

# Serial Time of Day Connections from CT2002, GPS or Master Models

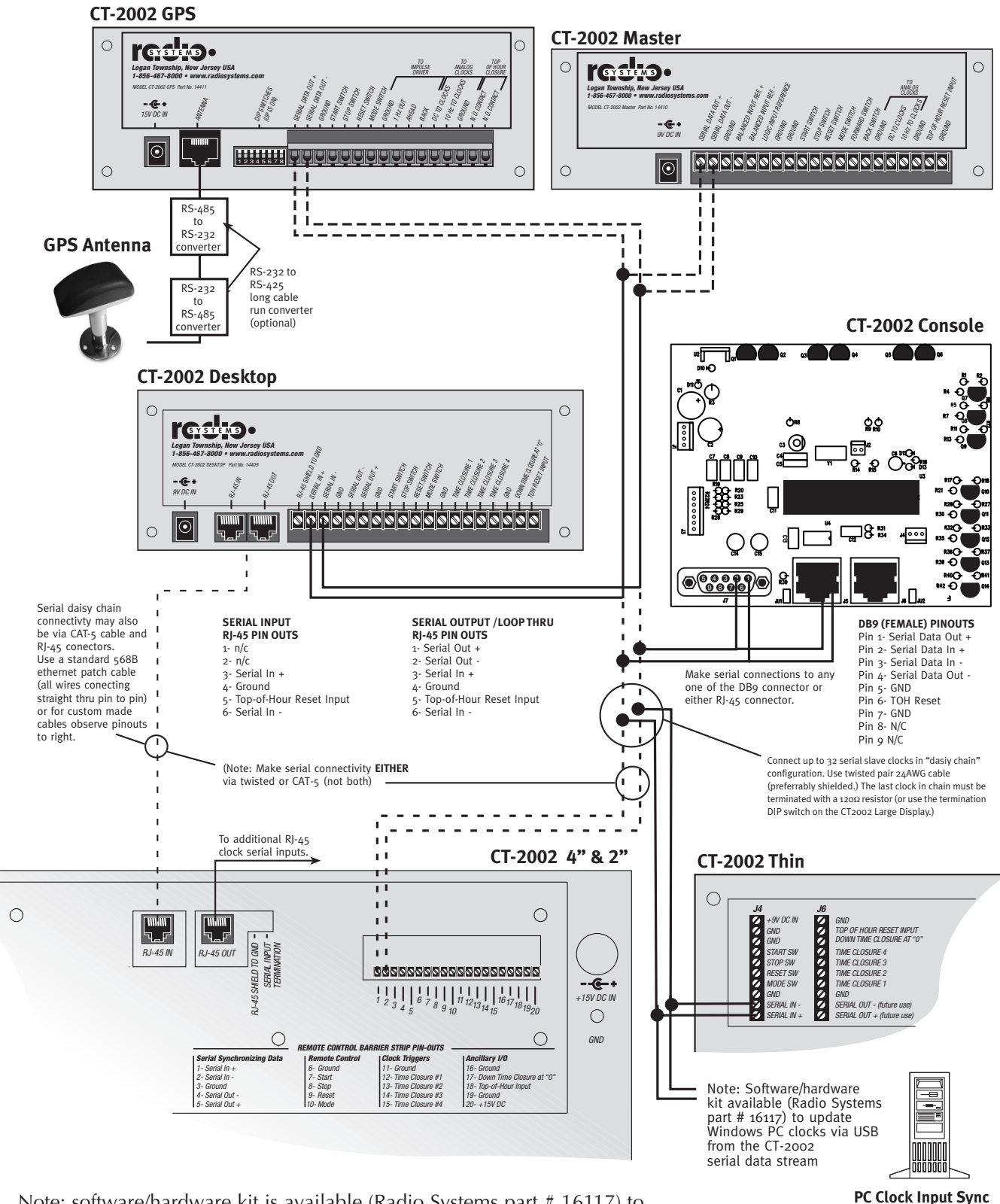

Note: software/hardware kit is available (Radio Systems part # 16117) to update Windows PC clocks from your CT-2002 serial data stream

## Serial Clock/Timer Connections between CT2002 stand-alone Models Master/Slave Interconnection via RJ-45 Patch Cable Connections

FOR MASTER TIME SYNC VIA RADIO SYSTEMS or SMPTE SERIAL DATA FOR MASTER TIME SYNC VIA TOP-of-HOUR RESET wire timer displays Top-of-Hour in for accurate time readout. wire timer displays serial in with Radio Systems or SMPTE Time-of-Day serial input for accurate time readout. Accurate time will be read by all Note: T.O.H. input must be used to offset timer by one or more serially connected displays. Time may be offset by one or more hours seconds. Use IR remote control progam option 10 consult - use IR remote control progam option 4 consult manual page 10 for manual page 11 for more information. more information. CT-2002 Large 0 h\_F RJ-45 IN RJ-4 OUT TERMIN RJ-45 SHIELD +15V DC IN 1 2 3 6 7 8 0 11 1213 14 16 17 18 19 30  $\bigcirc$ GND О REMOTE CONTROL BAR RIER STRIP PIN-OUT Serial Synchronizing Da Remote Control Clock Triagers Ancillary I/O Liock Iriggers 11- Ground 12- Time Closure #1 13- Time Closure #2 14- Time Closure #3 15- Time Closure #4 1- Serial In + 2- Serial In -3- Ground 4- Serial Out 16- Ground 17- Down Time Closure at "O" 18- Top-of-Hour Input 19- Ground 6- Grou 7- Start 8- Stop 9- Reset 10- Mode 20- +15V DC 5- Serial Out + Use a straight thru RJ-45 patch cable (from either RJ-45 connector) if this clock is being fed with remote master time sync and if downstream displays are not required to display remote timer information. You must use a crossover RJ-45 patch cable if this display is the master (first clock) in the serial chain or, if you want downstream clockcs to display remote timer as well as Time-of-Day CT-2002 4" & 2" or Desktop (Desktop Shown) **RJ-45 Patch Cord Wiring** rgelie. Straight thru (Time-of-Day only) RJ-45 Display Cable. WWW 0  $\odot$ 0 Use a crossover RJ-45 patch cable to slave Time-of-Day Crossover (Time-of-Day and Timer) and/or timer displays to downstream units. RJ-45 Display Cable. Via the IR remote control enter the program mode and select option 3 for serial time-of-day format. Select "rs1" for time-of-day only re-display from the master clock. Select "rs2" for time-of-day and timer re-display from the master clock. CT-2002 4" & 2" or Desktop (Desktop Shown) Note: Software/hardware rgieres. kit available (Radio Systems part # 16117) to update Windows PC clocks via USB from the CT-2002 serial data stream  $\odot$ 0 PC Clock Input Sync

Repeat up to 35 displays. Note: final display serial line must be terminated with a 150 $\Omega$  resisitor (use terminator DIP switch on large clock.)

## Serial Clock/Timer Connections between CT2002 stand-alone Models Master/Slave Interconnection via Twisted Pair Connections

FOR MASTER TIME SYNC VIA RADIO SYSTEMS or SMPTE SERIAL DATA wire timer displays serial in with Radio Systems or SMPTE Time-of-Day serial input for accurate time readout. Accurate time will be read by all serially connected displays. Time may be offset by one or more hours - use IR remote control progam option 4 consult manual page 10 for more information. FOR MASTER TIME SYNC VIA TOP-of-HOUR RESET wire timer displays Top-of-Hour in for accurate time readout. Note: T.O.H. input must be used to offset timer by one or more seconds. Use IR remote control progam option 10 consult manual page 11 for more information.

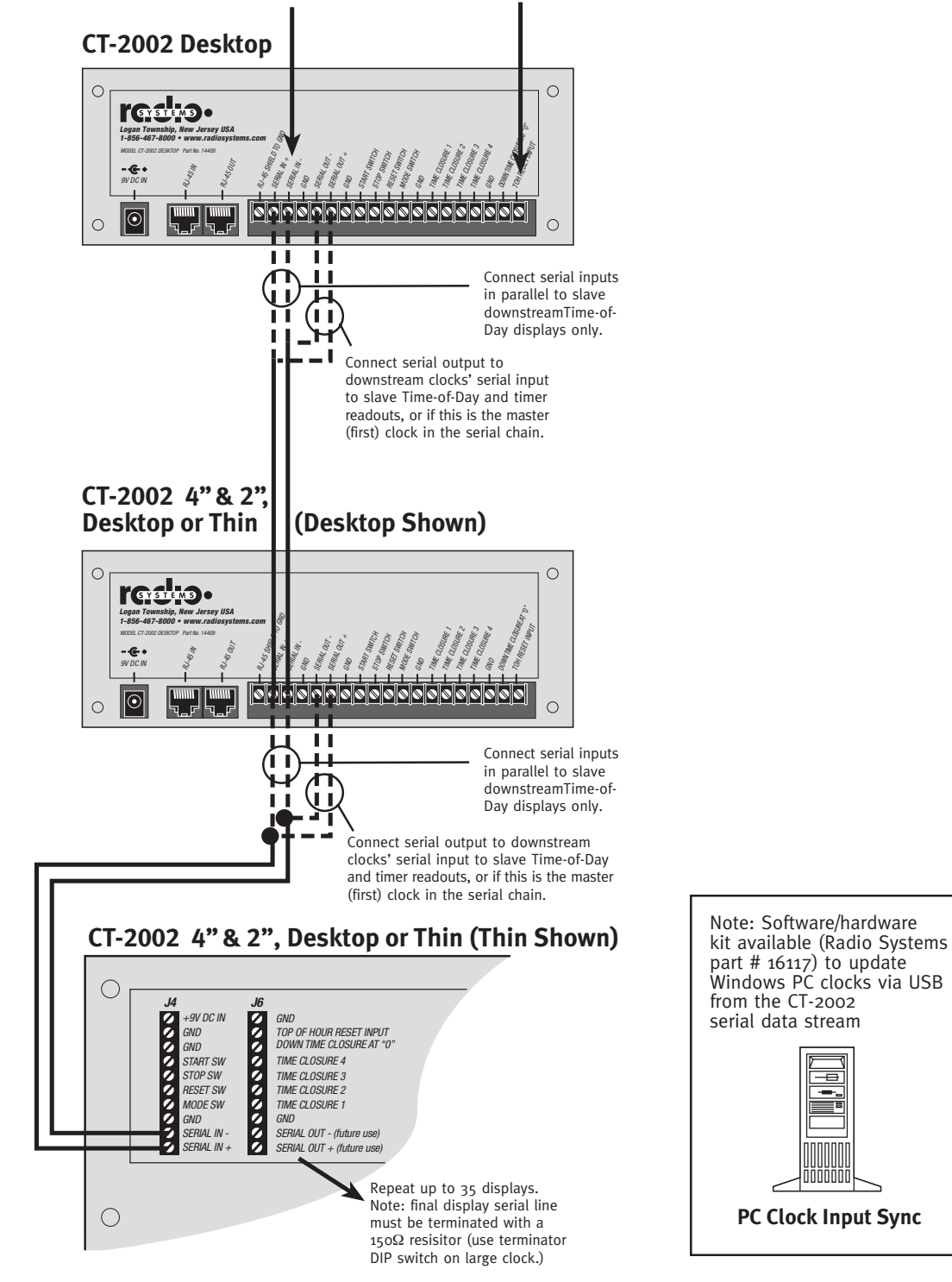

Page 24

# **Connection Diagrams**

## **CT-2002 GPS Antenna Wiring Options**

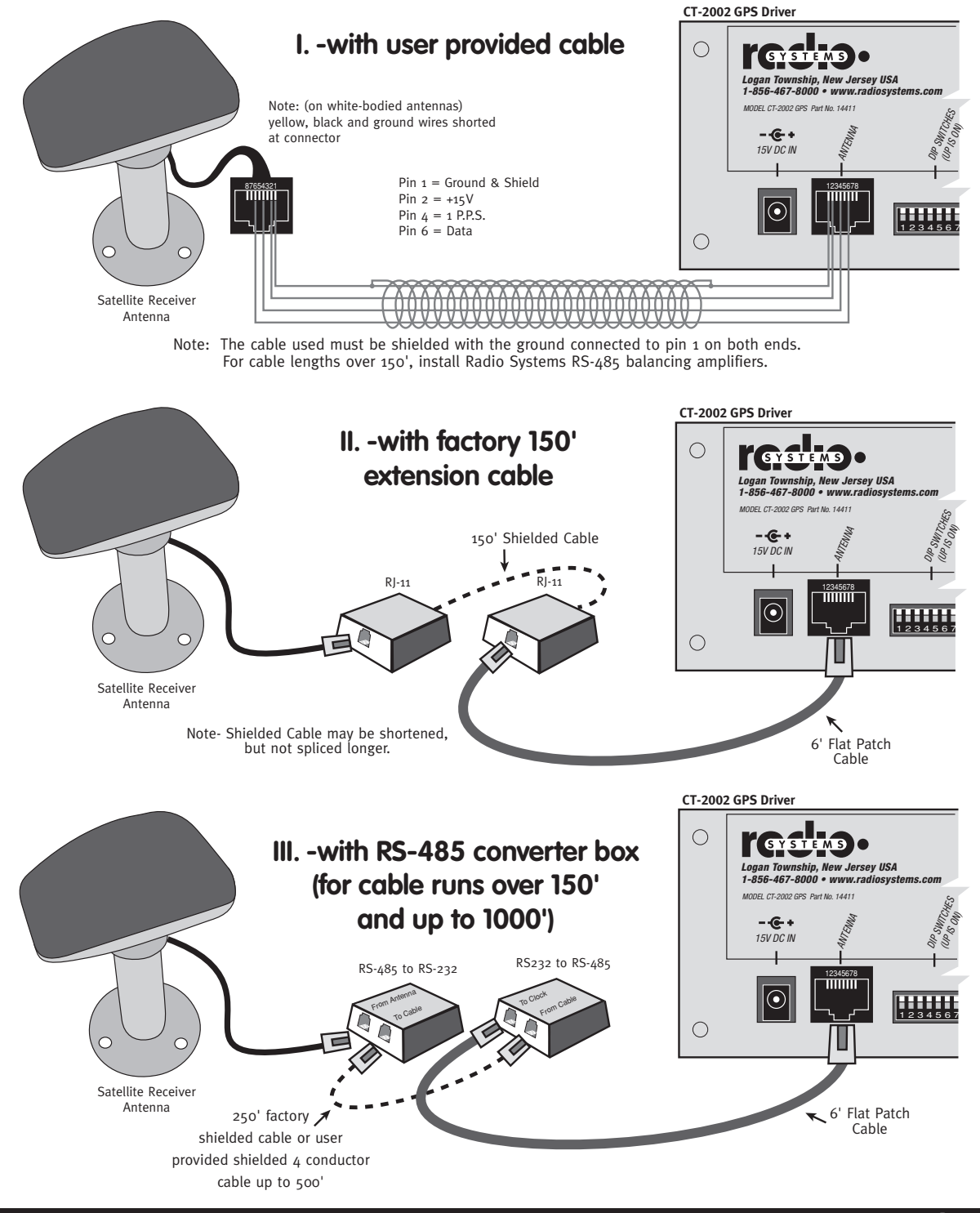

Page 25

## **Connection Diagrams**

## **CT-2002 GPS Dip Switch Settings**

#### CT-2002 GPS Back Panel

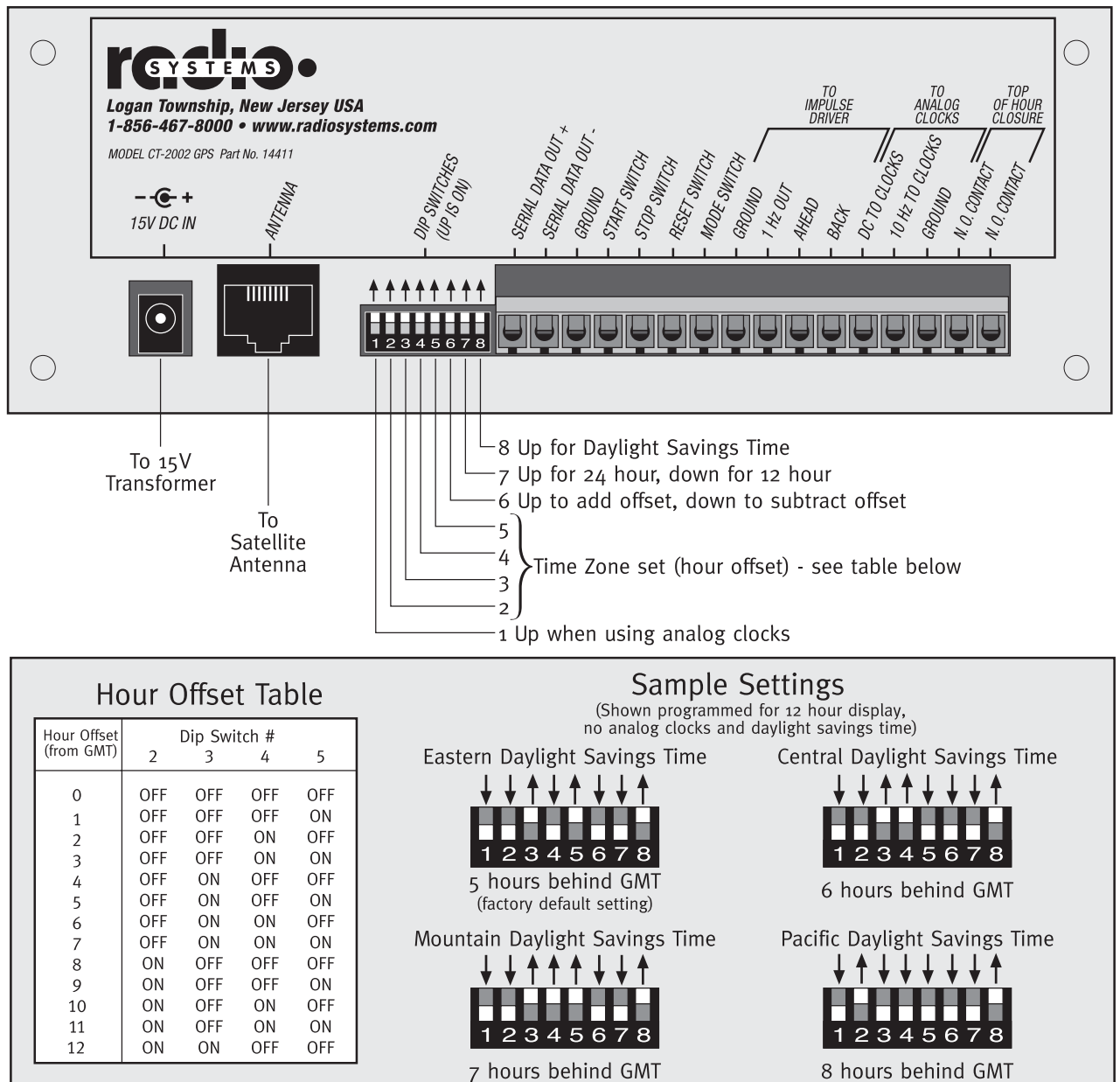

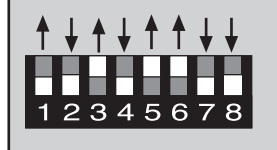

#### India (New Delhi) Time

5 1/2 hours ahead of GMT (No Daylight Savings/12 hour/ Analog Clocks connected)

#### Note:

Special software prom p/n 16119 required. Prom adds 1/2 hour to all time offset settings.

#### Warranty

Radio Systems, Inc., warrants this equipment to be free from defects in materials and workmanship for a period of one (1) year.

This warranty extends to first users of the product and future owners who purchase the product within the warranty period.

The terms of this warranty are null and void if this product is stored or operated in an environment not conducive to electronic equipment, or shows signs of misuse or modifications which affect the proper functioning of the product. This warranty does not apply to damage caused by fire, smoke, flood, lightning, or acts of nature and physical abuse.

Radio Systems, Inc., and its associated companies, authorized distributors, and personnel are not liable for loss of revenues or other damages, or effects to the broadcast signal quality or coverage which may result from the from the improper functioning of this product.

#### **Repair Policy**

Technical assistance is available at any time, at no charge, by phone or correspondence.

During the warranty period, there will be no charge for parts or service made to units which show no sign of misuse by customer or lightning caused damage. The customer is responsible for the cost of shipping their unit back to Radio Systems for repair.

During the warranty period, shipment of small parts and assemblies may also be made at a charge to the user. Emergency shipments of replacement parts and circuits will be made at the user's request for an extra shipping and service charge. Chargeable services will be made COD or on Net-30 day terms to users with established accounts.

During the warranty period, full credit or return of COD charges (less any service and expedited shipping charges) will be made to users who return the defective parts or circuits within 30 days, if the damage is covered under the terms of the warranty.

#### **Return Instructions**

Contact Radio Systems for a return authorization number.

Pack all items carefully and ship prepaid, via UPS insured, to:

#### Radio Systems, Inc.

Attn: R.A. # \_\_\_\_\_

601 Heron Drive

Logan Township, New Jersey 08085-1741

Enclose a note which includes your name, company, phone number, the serial number, return address (no box numbers), and a complete description of the problem.

For Assy. Part # 14691 rev. 2/07

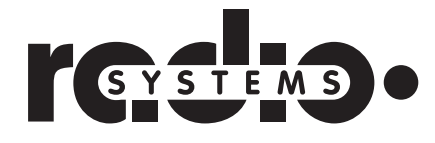

(856) 467-8000 • Fax (856) 467-3044 601 Heron Drive • Logan Township, New Jersey 08085 • www.radiosystems.com